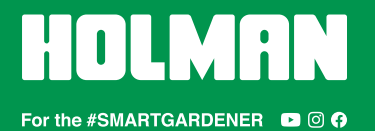

For additional help, please call Customer Service at 🤳 1300 716 188

#### COMPATIBILITY

- 1. Please ensure your weather station is one of the following models:
- *⊗ WS5091W Holman Aspect Wi-Fi Solar Pro (both MKi and MKii)*
- WS5090W Holman Aspect Wi-Fi Solar
- ⊘ WS5070W Holman Aspect Wi-Fi Analyst

### ADDITIONAL RESOURCES

- 2. For additional help, head to holmanindustries.com.au/weather
- If video content helps, please head to <u>youtube.com/holmanindustries</u> to find our UNBOXING & Wi-Fi SETUP video

### **BEFORE YOU BEGIN**

- 4. Ensure all components have batteries installed and are powered on
- 5. Ensure *Outdoor* and/or *Indoor Sensors* are connected to the *Main Console*
- ⊘ Refer to your User Guide for more info on this

#### LOG IN TO WEATHER UNDERGROUND

- 6. Head to the *Weather Underground* website at <u>wunderground.com</u>
- 7. In the top right corner of their homepage, click **JOIN** and follow the prompts to create a *Weather Underground* account
- If you already have a *Weather Underground* account, you can just LOG IN

# REGISTER YOUR WEATHER STATION WITH WEATHER UNDERGROUND

- After logging on, click MY PROFILE > MY DEVICES to access the *Manage Devices* page
- 9. Click ADD NEW DEVICE
- 10. In the PERSONAL WEATHER STATION drop-down menu, select OTHER
- 11. Click NEXT
- 12. Under *Device Location*, enter your address in the dialogue box
- 13. A drop-down menu will appear below the dialogue box to select your address
- If your address is not shown, you can enter a geocode (longitude and latitude)
- 14. Note down the LAT, LON details shown when your location has been verified
- We <u>highly</u> recommend copying and pasting these details into Microsoft Word or a text editor of your choice, and saving them for later as these details are required for later stages of the process
- 15. Click NEXT
- 16. Fill out the following details:
  - a. NAME: Choose a name for your weather station
  - b. ELEVATION: This should already be filled out based on your address data
  - c. DEVICE HARDWARE: Choose OTHER at the bottom of the list
  - HEIGHT ABOVE GROUND (of your *Outdoor Sensor*) and SURFACE TYPE are not essential, but will help calibrate your weather readings
  - e. Disregard ASSOCIATE WEBCAM
  - f. Select I ACCEPT to proceed if you accept the *Weather Underground* privacy policy
- 17. Click NEXT
- 18. Once registration is complete, note down your STATION ID and STATION KEY
- We <u>highly</u> recommend copying and pasting these details into Microsoft Word or a text editor of your choice, and saving them for later as these details are required for later stages of the process
- 19. Click VIEW DEVICES
- Your weather station will now be listed as OFFLINE

## CONNECT YOUR WEATHER STATION TO THE NETWORK

- For WS5090W, you will need to note down your local air pressure from wunderground.com before beginning these steps
- 20. Ensure your MAIN CONSOLE is in AP MODE before proceeding
- 21. In your computer or smartphone network settings, connect to the Wi-Fi network labelled PWS-######
- If your computer or smartphone is using Wi-Fi to connect to the internet, this will disconnect you from the internet and connect directly to the MAIN CONSOLE of your weather station
- 22. Once connected, open your web browser, type **192.168.1.1** in the address bar and hit **RETURN** or **ENTER** on your keyboard
- This will take you to the Holman weather station setup page
- 23. Fill out the following Wi-Fi ROUTER SETUP details:
- Depending on the model of your weather station, some of these fields may not be on your setup screen
  - a. **ROUTER:** This is the Wi-Fi network you usually use to connect to the internet
  - b. SECURITY TYPE: Normally WPA/WAP2
  - c. ROUTER PASSWORD: Same as your home Wi-Fi password
  - d. WUNDERGROUND: Ensure this check box is checked
  - e. WEB SERVER URL: rtupdate.wunderground.com
  - f. **STATION ID** and **STATION KEY:** Paste these details as noted previously
  - g. WEATHERCLOUD: Ensure this check box is unchecked, and the STATION ID and STATION KEY/PASSWORD below are left blank
  - h. TIME SERVER URL: This can be left as time.nist.gov
  - i. **TIME ZONE:** If this option is available, select the correct time zone for your location
- ⊘ Australian Eastern Standard Time (QLD, NSW, VIC, TAS, ACT) = +10 hours
- ⊘ Australian Western Standard Time (WA) = +8 hours
  - j. LATITUDE: Enter your latitude as noted previously
- If this is a negative value, remove the minus symbol from your latitude and change drop-down menu to SOUTH
- Australian users will need to choose SOUTH
  - k. LONGITUDE: Enter your longitude as noted previously
- If this is a negative value, remove the minus symbol from your longitude and change drop-down menu to WEST
- Australian users will need to choose EAST
  - SET RELATIVE PRESSURE: This is your local air pressure as mentioned at the start of this section
  - UV GAIN can be found on the outdoor weather vane, on the underside on the battery compartment lid
  - For use in Australia (and the rest of the Southern Hemisphere), change POINT OUTDOOR SENSOR to S instead of N
- 24. Click APPLY
- If you don't receive confirmation of complete setup on your computer/smartphone, check your MAIN CONSOLE is connected to Wi-Fi with a solid blue light
- Once setup is complete, you can reconnect your computer/smartphone to your Wi-Fi if it hasn't automatically done so already
- Return to the MY PROFILE > MY DEVICES page at <u>wunderground.com</u> and your weather station should now read ONLINE
- Please allow for up to 30 minutes to take effect
- 27. Click the **NAME** of your weather station to access the local weather readings coming from your personal weather station